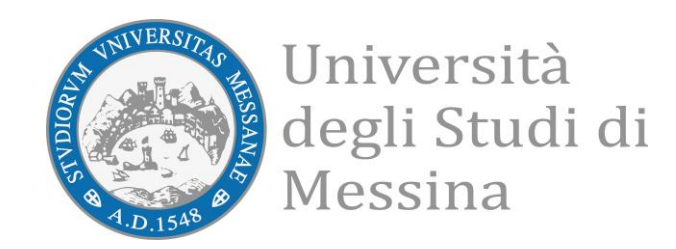

AppUnime

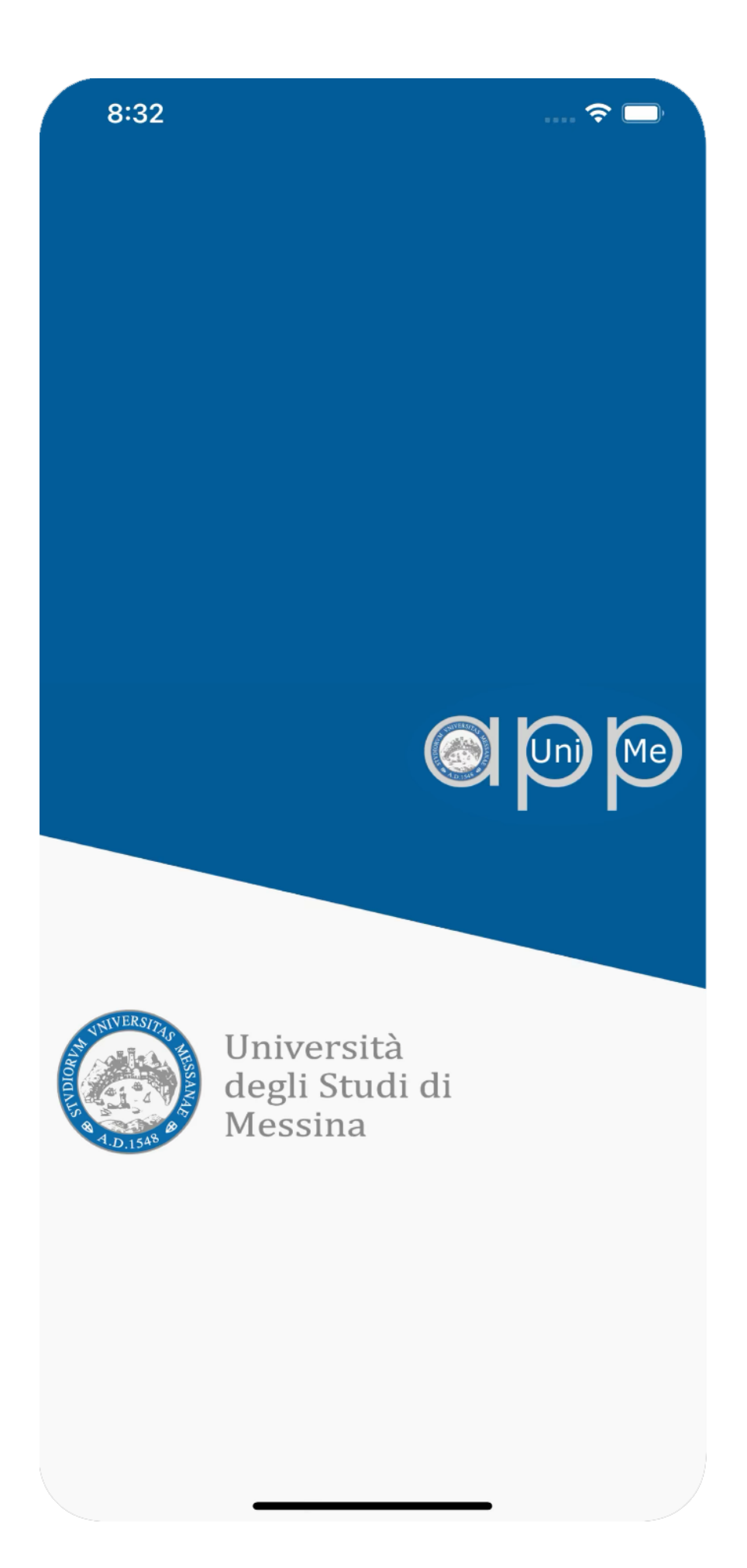

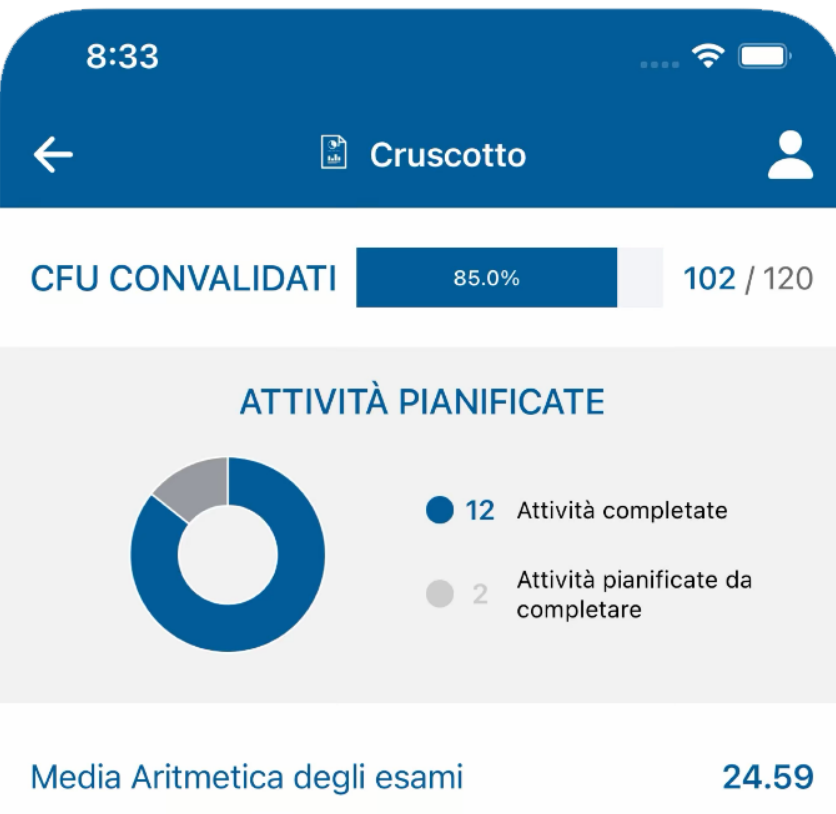

| 24.59 |
|-------|
| 90.14 |
| 90.16 |
|       |

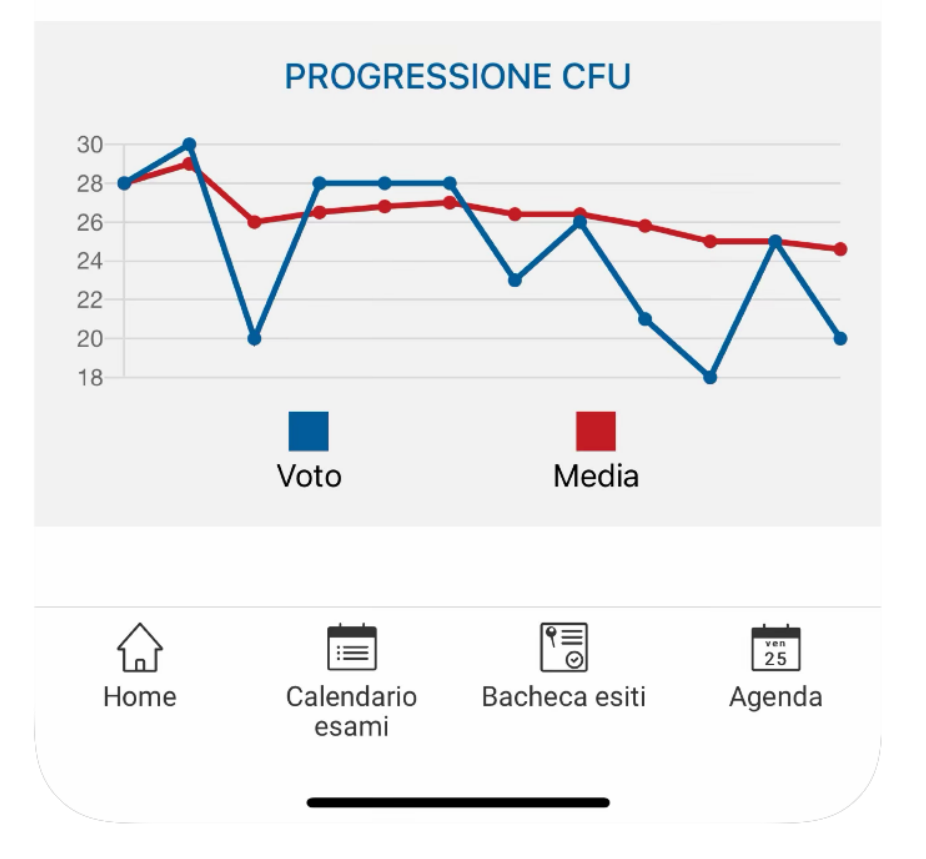

| 8:33                                                                 |                     | 🗢 🗔                                  |
|----------------------------------------------------------------------|---------------------|--------------------------------------|
| <del>(</del> Ξ L                                                     | ibretto             | 2                                    |
| SUPERATI                                                             | PIANIFIC            | ATI                                  |
| BUSINESS EVALUATIO<br>09 gennaio 2018<br>8 CFU                       | DN                  | 28<br>~                              |
| INTERNATIONAL ACCO<br>AND AUDITING STAND<br>21 maggio 2018<br>10 CFU | OUNTING<br>DARDS    | 28<br>~                              |
| INTERNATIONAL PUB<br>12 giugno 2018<br>12 CFU                        | LIC POLICY          | 23<br>~                              |
| LINGUA ITALIANA<br>18 ottobre 2018<br>1 CFU                          |                     | <ul><li></li><li></li><li></li></ul> |
| MANAGEMENT CONT<br>09 gennaio 2018<br>8 CFU                          | ROL                 | 30<br>~                              |
| Home Calendario<br>esami                                             | ি্<br>Bacheca esiti | 25<br>Agenda                         |

|   | 8:33                                                                           | 🗢 🗖    |
|---|--------------------------------------------------------------------------------|--------|
| < | 🔶 💿 Pagamenti                                                                  | 2      |
|   | Iscr. 2 Anno [Fuori corso al 2º<br>anno]                                       | 2020   |
|   | CONSULENZA E GESTIONE DI<br>IMPRESA [LM]<br>Da pagare € 0,00 / Pagato € 0,00   | >      |
|   | Iscr. 2 Anno [Fuori corso al 1º<br>anno]                                       | 2019   |
|   | CONSULENZA E GESTIONE DI<br>IMPRESA [LM]<br>Da pagare € 0,00 / Pagato € 316,00 | >      |
|   | Iscr. 2 Anno [In corso]<br>CONSULENZA E GESTIONE DI                            | 2018   |
|   | IMPRESA [LM]<br>Da pagare € 0,00 / Pagato € 0,00                               | >      |
|   | Iscr. 1 Anno [In corso]<br>CONSULENZA E GESTIONE DI                            | 2017   |
|   | IMPRESA [LM]<br>Da pagare € 0,00 / Pagato € 0,00                               | >      |
|   |                                                                                |        |
|   | Home Calendario Bacheca esiti esami                                            | Agenda |
|   |                                                                                |        |

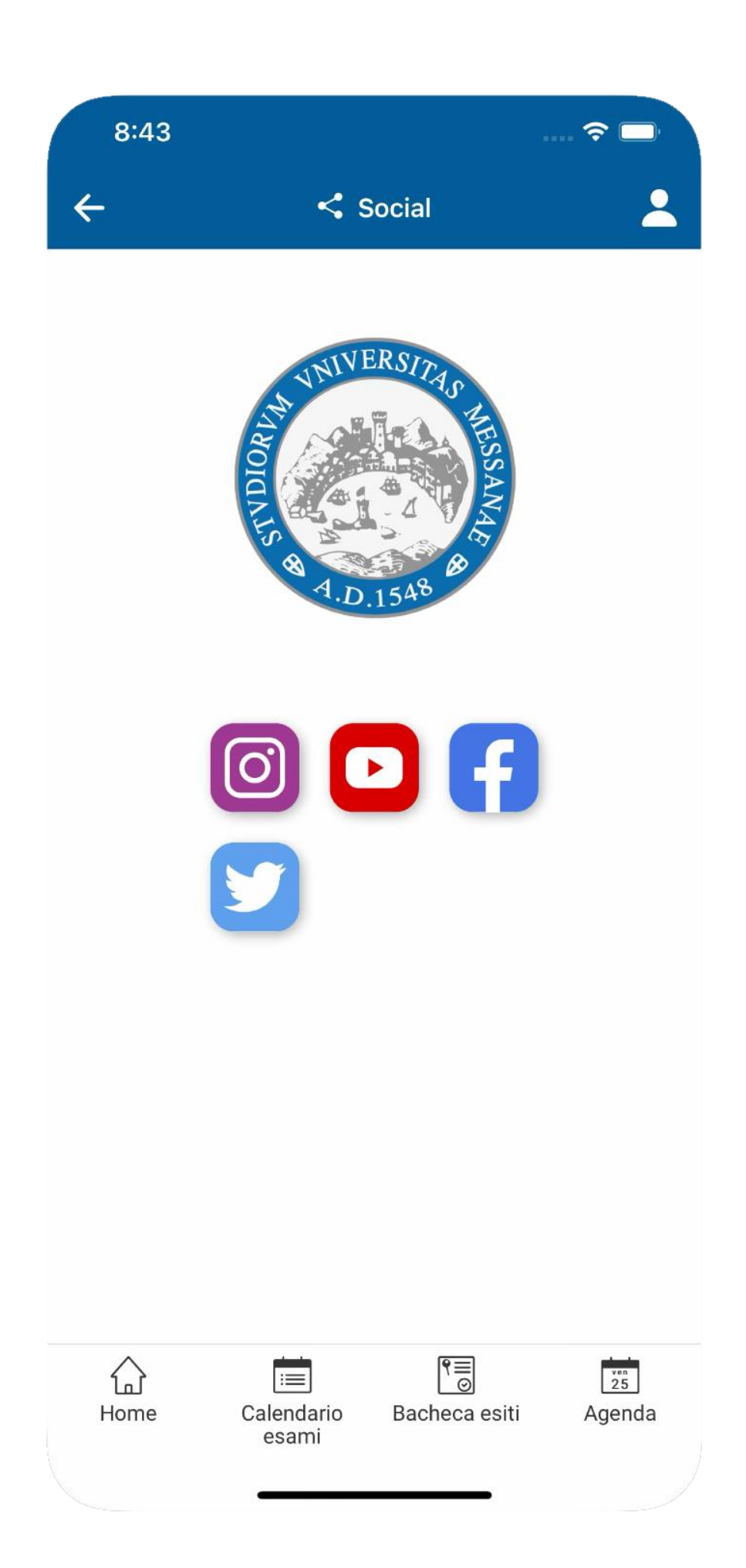

**appUniME è l'applicazione ufficiale dell'Università degli Studi di Messina** dedicata agli studenti per gestire la carriera universitaria in maniera semplice e veloce.

Con **appUniME** lo studente può:

- Consultare l'offerta di studio
- Verificare il calendario esami ed iscriversi agli appelli
- Controllare l'andamento della propria carriera e consultare il libretto universitario
- Compilare i questionari di valutazione della didattica
- Visualizzare lo stato dei pagamenti
- Ricevere sul proprio device comunicazioni e notifiche
- Accedere ai social ed ai link del portale di Ateneo
- Effettuare la Rilevazione frequenze (per i corsi a frequenza obbligatoria) [leggi come scorrendo la guida]
- Stampare il Badge ATM [leggi come scorrendo la guida]

### Come scaricarla

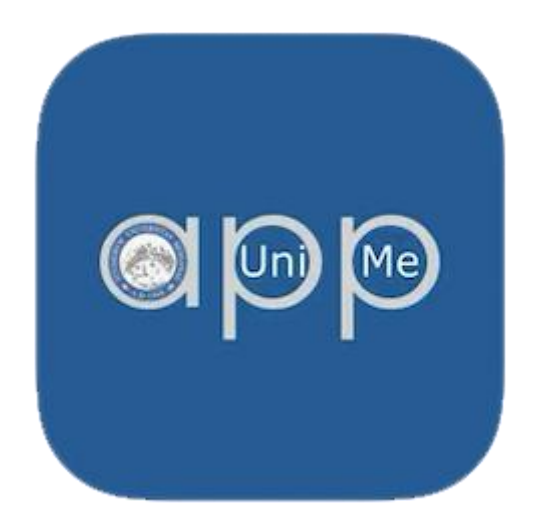

Andare nel relativo store e cercare **AppUniME**, scaricare ed installare sul dispositivo l'app

### Come accedere

| ATENEO | SPID        | CIE |
|--------|-------------|-----|
| Utente |             |     |
| name@e | example.com |     |
|        |             |     |
|        | Accedi      |     |

Aprire l'app e dalla pagina di Benvenuto cliccare sul tasto ACCEDI

E' possibile accedere con le **credenziali di Ateneo**, con **SPID** oppure tramite **CIE** (Carta d'Identità Elettronica).

Le credenziali di Ateneo sono le stesse che lo studente (o docente) utilizza per accedere ai servizi web di ESSE3

Alla domanda: Vuoi consentire all'App di accedere alla tua posizione rispondere **Consenti quando** utilizzi l'app

#### Attività Rilevazione frequenze

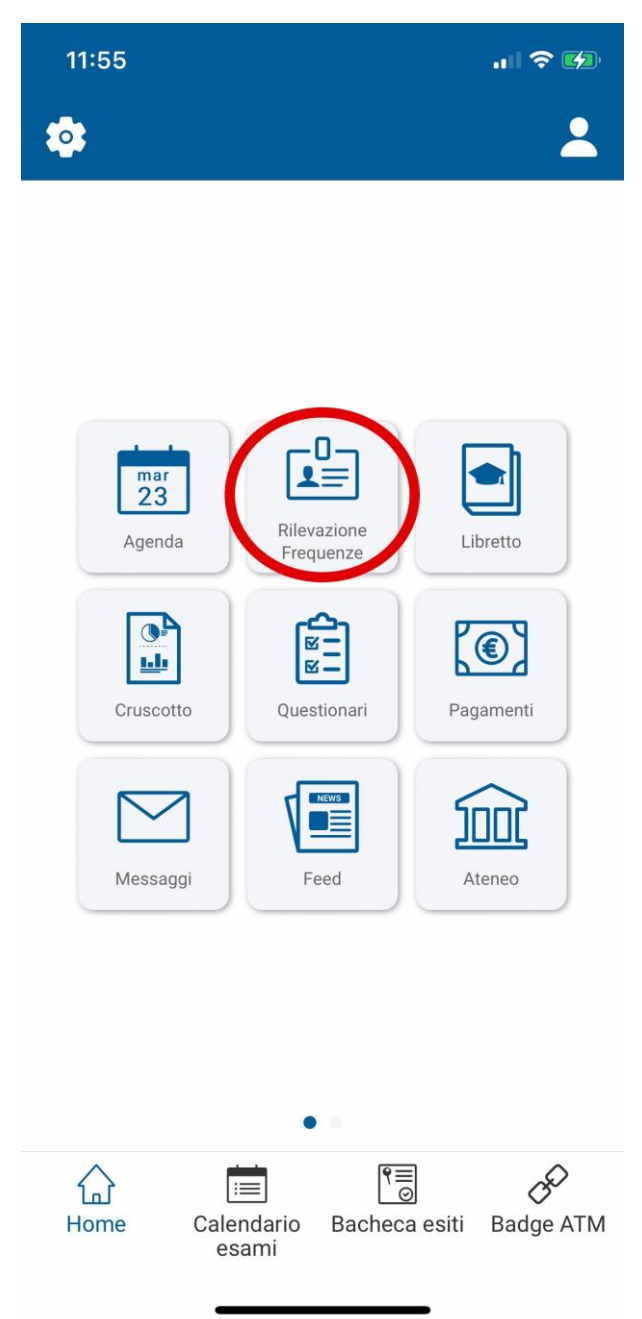

#### Funzionalità Docente

Il Docente ha a disposizione un ampio spettro di azioni possibili riguardanti la rilevazione delle presenze:

- avvia la rilevazione: selezionando un'attività didattica di sua competenza ne avvia la rilevazione essendo aggiornato in tempo reale delle presenze marcate;
- richiede la verifica delle presenze: per una rilevazione in corso il docente può richiedere la verifica delle presenze e gli studenti presenti dovranno inviare la conferma entro un certo tempo;
- inserisce manualmente una presenza laddove necessario: può inserire una presenza manualmente nel caso in cui lo studente sia impossibilitato a farlo;

- verifica il posizionamento delle presenze rilevate e geo localizzate: ha la possibilità di visualizzare una mappa Google con le presenze degli studenti che sono state geo localizzate;
- segnala un abuso: può inserire una segnalazione di abuso relativa ad uno degli studenti che sono presenti;
- chiude la rilevazione: effettua la chiusura della rilevazione;
- visualizza e gestisce lo storico delle rilevazioni: può visualizzare la lista delle rilevazioni che ha effettuato;

| 16:53<br>◀ TestFlight | t                          | ;;;  중 ∎ |
|-----------------------|----------------------------|----------|
| ←                     | Rilevazione presenze       | 2        |
|                       | Nuova rilevazione          | >        |
|                       | Nuova delega               | >        |
|                       | Rilevazione con delega     | >        |
|                       | Storico                    | >        |
| บ้                    | Nessuna rilevazione attiva |          |

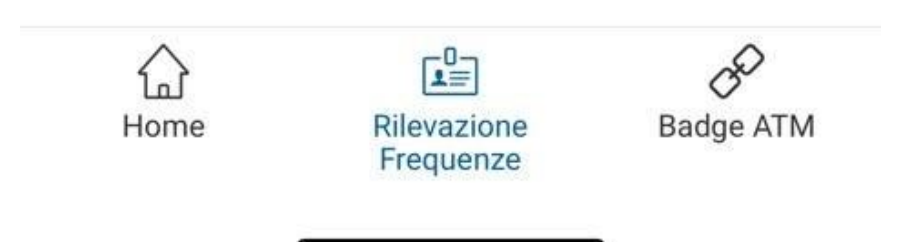

1 - Avvia nuova rilevazione

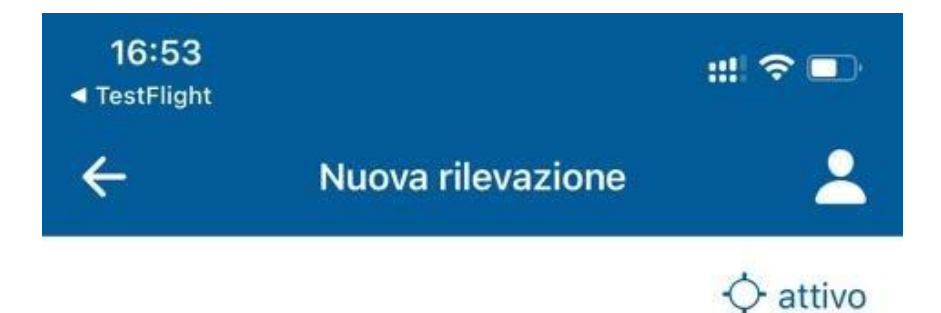

## Farmacologia E Farmacoterapia

Farmacia

Anno offerta: 2020, Secondo Semestre, Ore: 36

Nessuna rilevazione effettuata

## Scienze Mediche E Farmacologiche, Farmacologia

Tecniche Audioprotesiche (Abilitante Alla Professione Sanitaria Di Audioprotesista)

Anno offerta: 2020, Primo Semestre, Ore: 12

Nessuna rilevazione effettuata

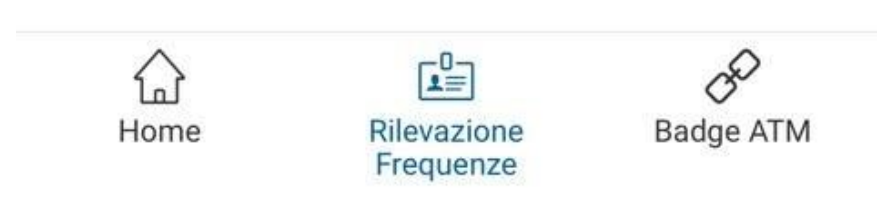

2 - Selezionare il singolo insegnamento

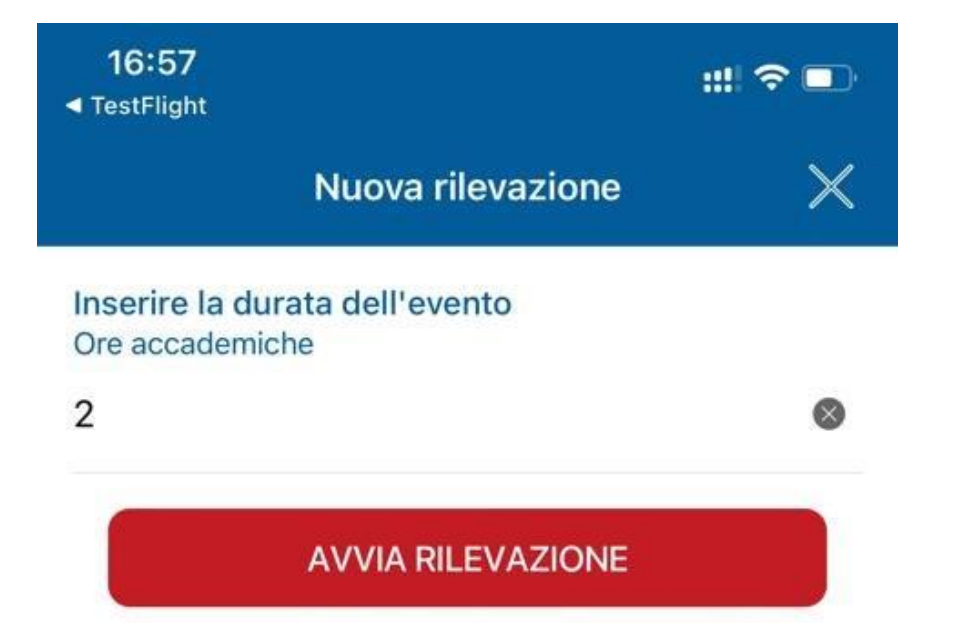

#### 3 - Inserire le ore di durata della lezione a cliccare su "Avvia rilevazione"

Viene generato un codice UIL identificativo della lezione.

La rilevazione è avviata, il docente comunica (extra app) agli studenti il codice rilevamento in modo che possano inserire la marcatura. La stessa viene letta e visualizzata in tempo reale dal sistema.

È possibile visualizzare la lista delle marcature inserite cliccando su "Presenti". È possibile inoltre avviare una verifica delle presenze che richiederà` la conferma dei presenti entro un certo tempo. Il docente pu` cancellare la rilevazione tramite l'apposita icona del "cestino" o concluderla tramite l'apposito pulsante. Pu` anche visualizzare una mappa con tutte le marcature inserite per le quali è abilitata la geolocalizzazione.

E' inoltre possibile inserire la presenza degli studenti anche manualmente da apposita funzione del sistema

#### Funzionalità Studente

Lo studente ha a disposizione le seguenti azioni:

- inserisce la marcatura: utilizzando il codice fornito dal sistema e condiviso dal docente, lo studente effettua la marcatura;
- conferma la presenza: quando il docente richiede la verifica della presenza, lo studente deve utilizzare l'apposita funzionalità per confermare la sua presenza. Lo stato della sua presenza verrà evidenziato al docente.
- visualizza lo storico delle marcature: le marcature effettuate saranno visualizzate insieme ad una serie di informazioni utili a verificare lo stato della frequenza.

Di seguito una serie di immagini che evidenziano le funzionalità sopra descritte.

Inserite le credenziali lo studente visualizzerà il seguente menù:

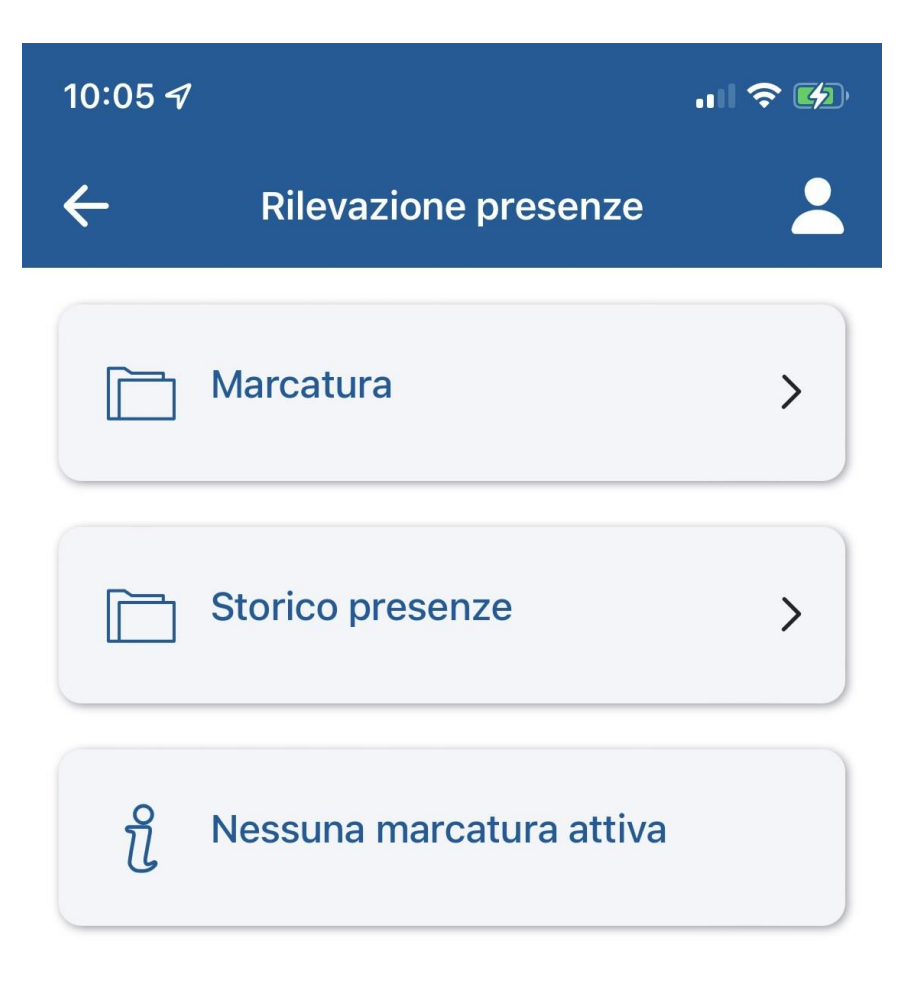

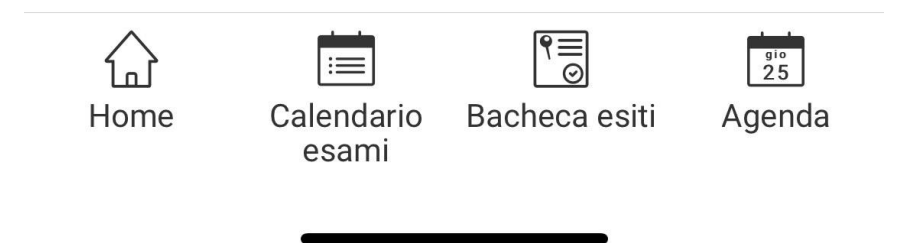

4 - Cliccare sul bottone "Marcatura"

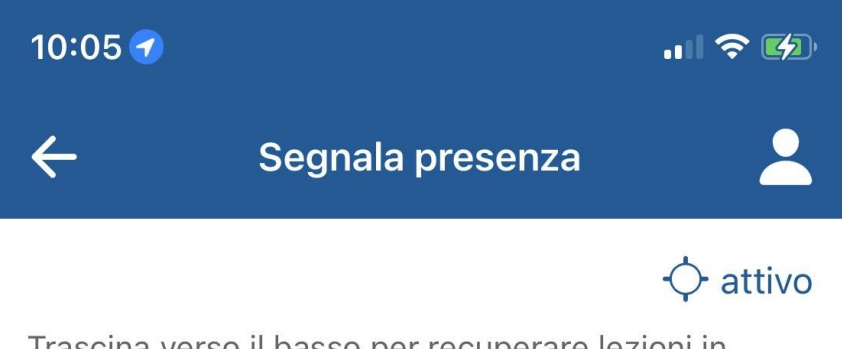

Trascina verso il basso per recuperare lezioni in corso nel caso in cui siano state appena rese disponibili oppure ...

# Inserisci il codice comunicato dal docente

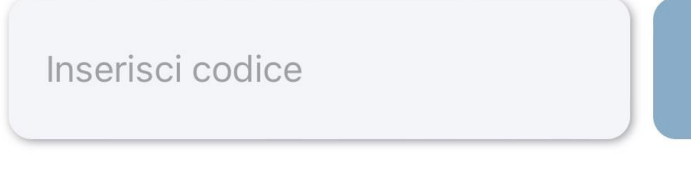

Si ricorda che una falsa attestazione di presenza potrà essere soggetta a provvedimenti

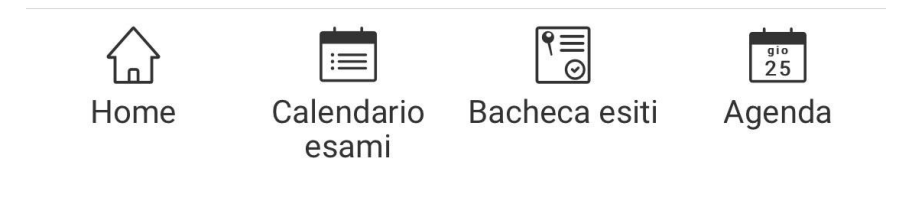

5 - Inserendo il codice viene visualizzato l'insegnamento per cui si effettua la marcatura

Premendo il tasto "Invia Marcatura" al termine dell'operazione si ottiene un messaggio di conferma che la presenza è stata correttamente registrata

Le stesse operazioni possono essere fatte da pc dal seguente link https://unime.appmobile.cineca.it

#### Attività Badge ATM

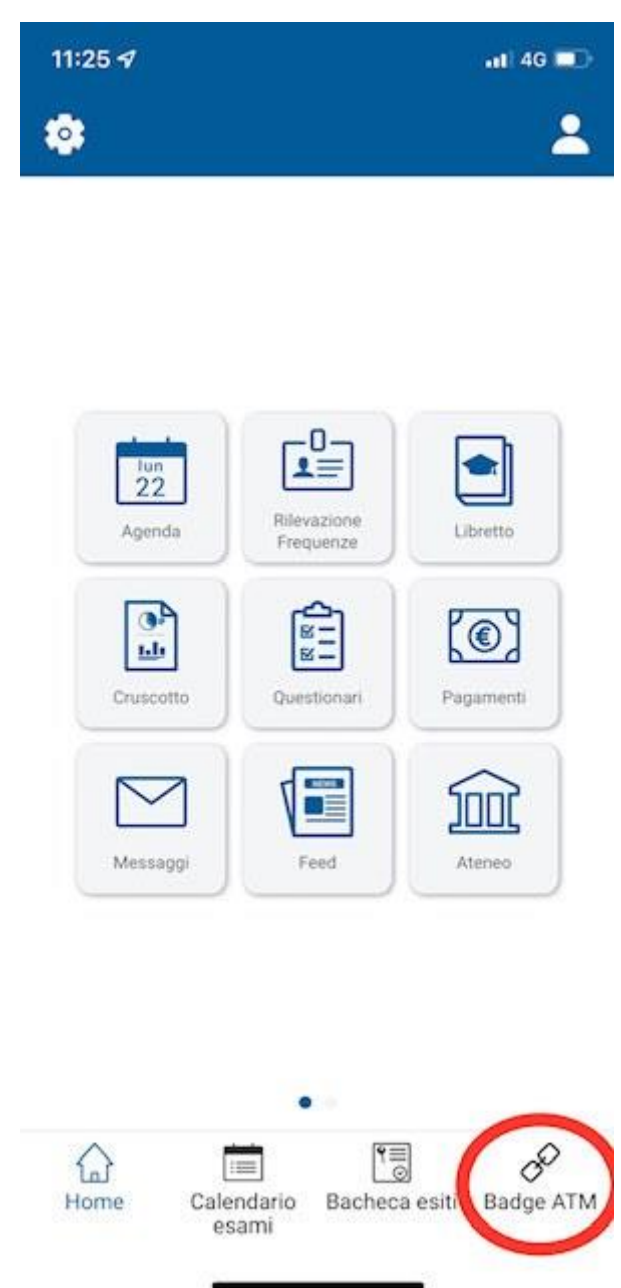

Cliccando sul bottone Badge ATM si viene indirizzati sulla piattaforma interna Unime per generare il QRCode che permetterà di viaggiare sui mezzi ATM.

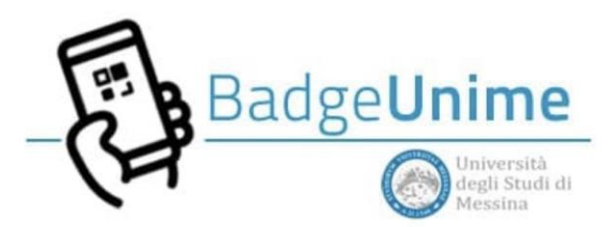

Accedere con le proprie credenziali istituzionali @studenti.unime.it

| Unime Badge                                         |  |
|-----------------------------------------------------|--|
| Badge a pagamento linee ATM (2021-<br>2022)         |  |
| Badge gratuito linee ATM all'interno dei poli Unime |  |
| Informativa <del>v</del>                            |  |

Cliccare sul bottone "Badge gratuito linee ATM all'interno dei poli Unime".

Utente: Mario Rossi

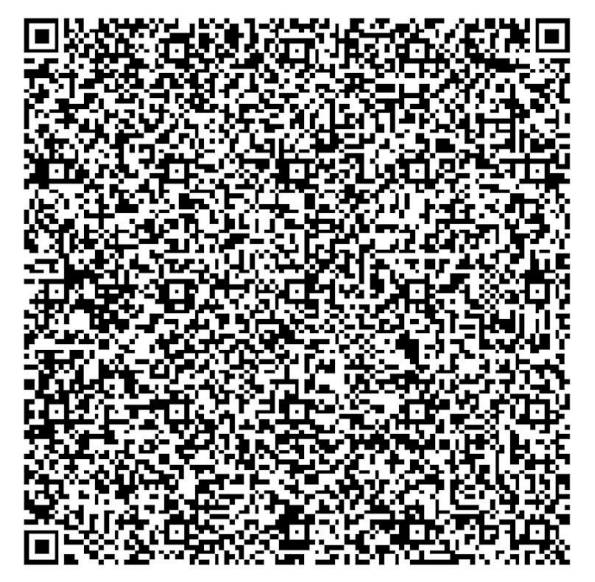

Badge gratuito linee ATM all'interno dei poli Unime ATM-UNIME-1EBD6F4AP

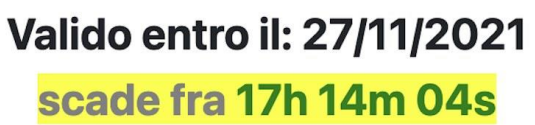

Verrà generato un QRCode con indicato il nome, la validità e la scadenza. Questo QRCode dovrà essere salvato sul proprio device (o stampato) ed esibito al controllore sull'autobus

Credits

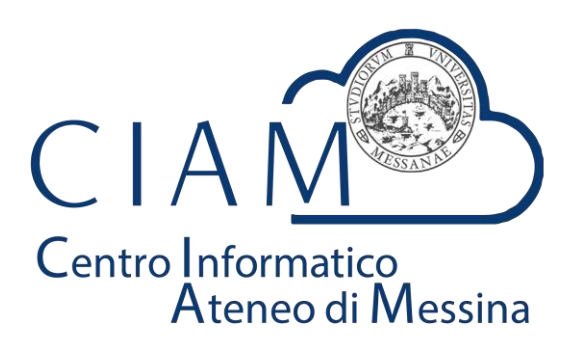

CIAM - Centro Informatico Ateneo di Messina © 2021